This entry level kit contains the basics you'll need to get started in the world of Arduino & features projects that set the foundations for putting your own ideas into action.

## What is Arduino

Arduino refers to an open-source electronics platform or board and the software used to program it. Arduino is designed to make electronics more accessible to artists, designers, hobbyists and ayone interested in creating interactive objects or environments.

# What's Included

| Image | Part      | Description                                                                                                    |
|-------|-----------|----------------------------------------------------------------------------------------------------|
|       | Uno Board | The duinotech<br>Uno is an<br>open source<br>single-board<br>controller<br>capable of<br>controlling<br>multiple input<br>and output<br>devices. |
|       | USB Cable | You'll need<br>this to<br>connect your<br>Uno to your<br>computer to<br>power and<br>load code<br>onto the<br>board.                             |

| Image | Part         | Description                                                                                                    |
|-------|--------------|----------------------------------------------------------------------------------------------------|
|       | Breadboard   | Breadboards<br>are handy<br>boards used<br>for testing<br>circuit<br>designs. With<br>multiple pins<br>you can easily<br>connect<br>multiple<br>sensors,<br>switches and<br>LEDs.                                                 |
|       | Jumper Leads | Jumper wires<br>are wires that<br>have<br>connector<br>pins at either<br>end, and are<br>commonly<br>used between<br>the Uno,<br>breadboard &<br>and any<br>external<br>sensors you<br>might be<br>using in your<br>next project. |
|       | LEDs         | LED stands for<br>'Light<br>Emitting<br>Diode', a<br>semiconducto<br>r device that<br>converts                                                                                                    |

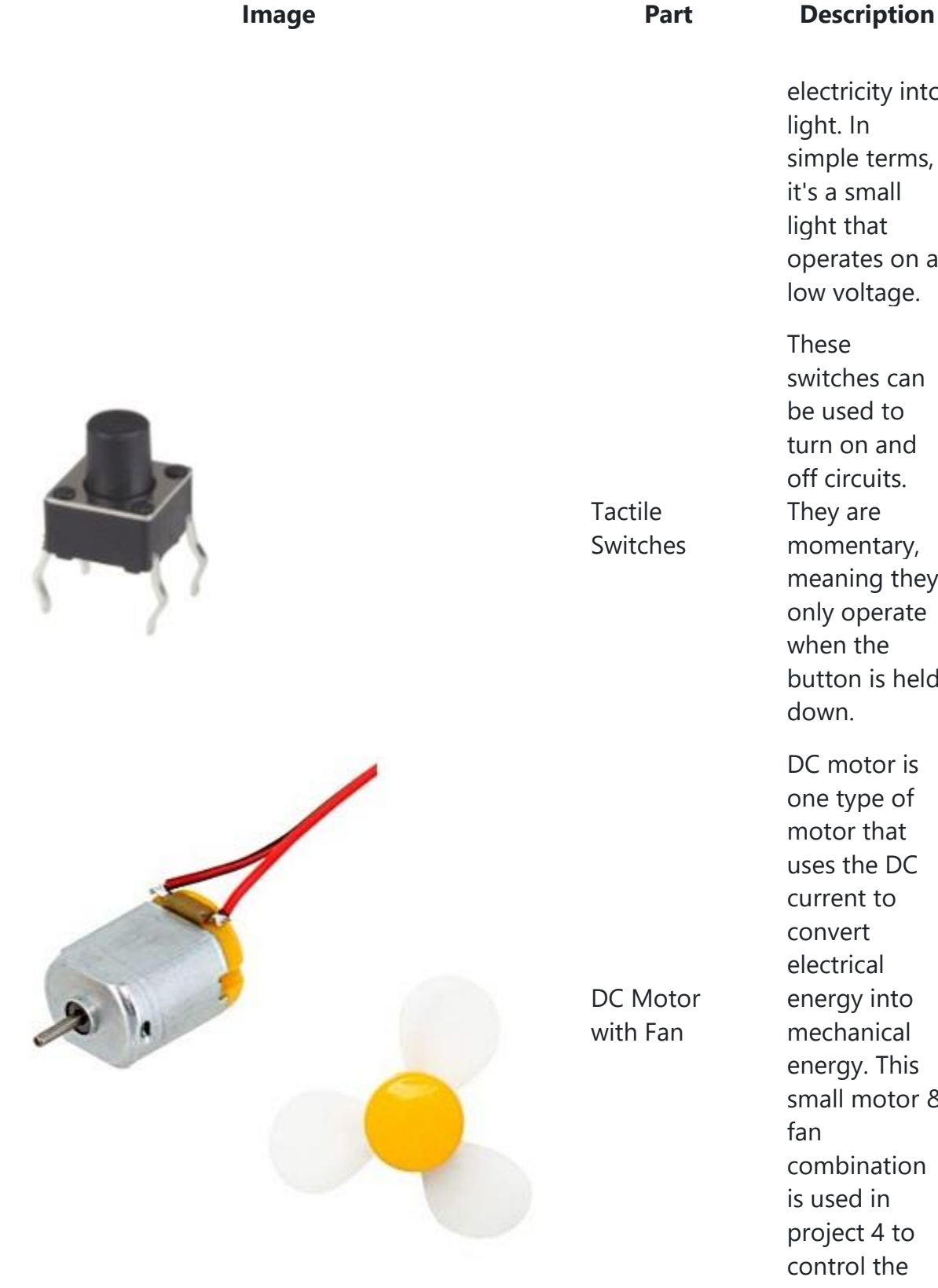

it's a small light that operates on a low voltage. These switches can be used to turn on and off circuits. They are momentary, meaning they only operate when the button is held down. DC motor is one type of motor that

Description

electricity into

light. In

uses the DC current to convert electrical energy into mechanical energy. This small motor & fan combination is used in project 4 to control the

| Image | Part              | Description                                                                                                    |
|-------|-------------------|----------------------------------------------------------------------------------------------------|
|       |                   | speed of the<br>fan.                                                                                                    |
|       | Resistors         | A resistor is<br>an electrical<br>component<br>that limits or<br>regulates the<br>flow of<br>electrical<br>current in an<br>electronic<br>circuit.                                                                                          |
|       | Potentiomete<br>r | A<br>potentiometer<br>is a three-<br>terminal<br>resistor with a<br>sliding or<br>rotating<br>contact that<br>forms an<br>adjustable<br>voltage<br>divider.<br>Where only<br>two pins are<br>used, it<br>becomes a<br>variable<br>resistor. |

| Image | Part   | Description                                                                                              |
|-------|--------|----------------------------------------------------------------------------------------------------|
|       | Buzzer | A buzzer is an<br>electrical<br>device that<br>makes a<br>buzzing noise<br>and is used<br>for signaling. |

# **Getting Started**

#### **Install Arduino IDE**

The Arduino IDE can be found on the official Arduino website at <a href="https://www.arduino.cc/en/Main/Software">https://www.arduino.cc/en/Main/Software</a>

Download the version suitable for your computer and follow the prompts to install the software package.

#### Write or Paste Code

Opening the Arduino IDE for the first time, you will be presented with the following screen.

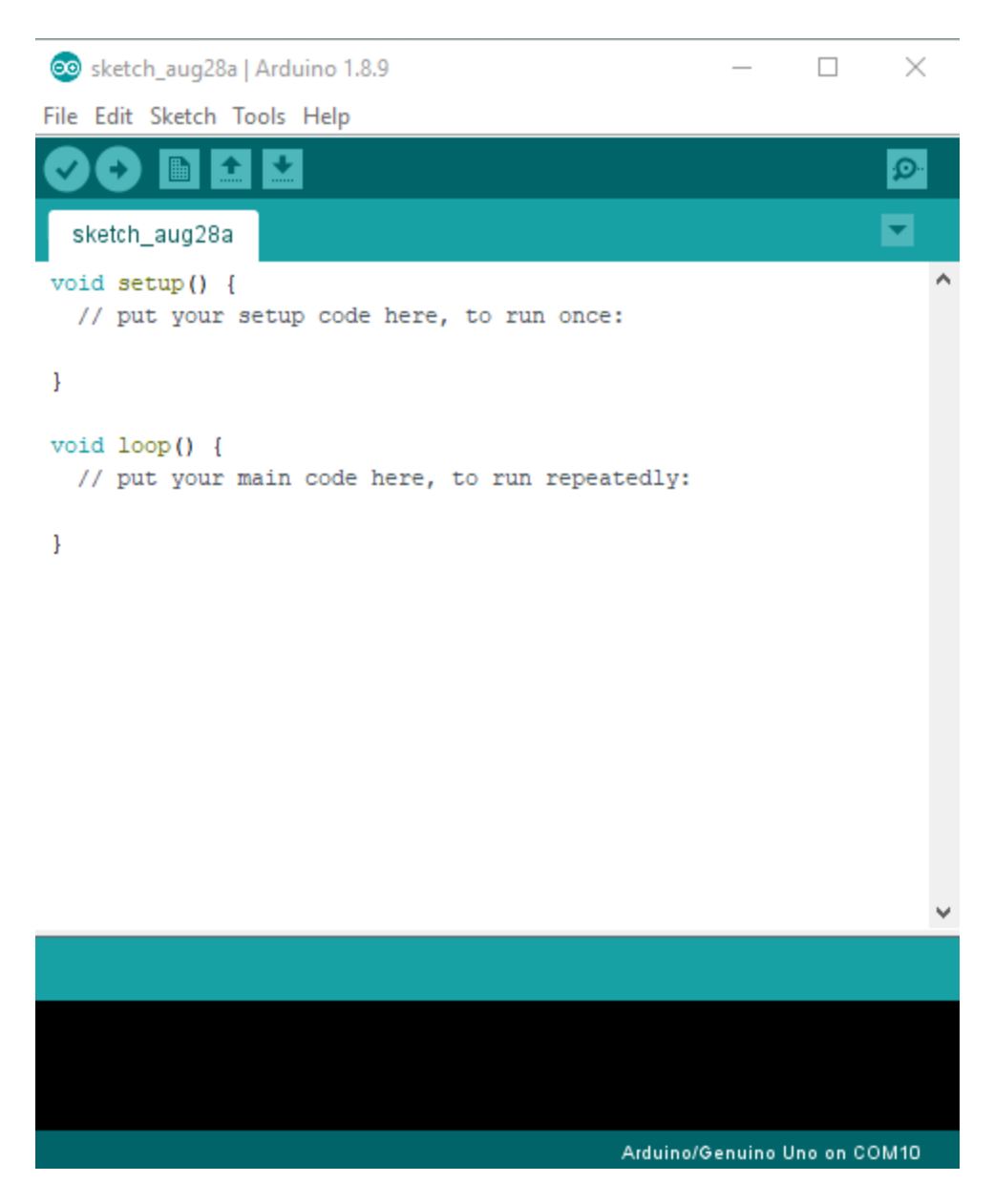

This is where you will write or paste in the code for your project.

### **Uploading Code**

Now that you have prepared your code, it's time to upload it onto the board.

#### Selecting Board type & Port

You'll need to select the entry in the Tools > Board menu that corresponds to your Arduino board. For the duinotech Uno, you will select Arduino/Genuino Uno.

#### 🥺 sketch\_aug28a | Arduino 1.8.9

File Edit Sketch Tools Help

| sketch_aug28;               | Auto Format<br>Archive Sketch<br>Fix Encoding & Reload                               | Ctrl+T                                       |   |                                                          |
|-----------------------------|--------------------------------------------------------------------------------------|----------------------------------------------|---|----------------------------------------------------------|
| void setup()<br>// put your | Manage Libraries<br>Serial Monitor<br>Serial Plotter                                 | Ctrl+Shift+I<br>Ctrl+Shift+M<br>Ctrl+Shift+I |   |                                                          |
| <pre>} void loop() {</pre>  | WiFi101 / WiFiNINA Firmware Updater                                                  | Curt-Shirt+L                                 |   | Boards Manager                                           |
| }                           | Board: "Arduino/Genuino Uno"<br>Port: "COM10 (Arduino/Genuino Uno)<br>Get Board Info | " )                                          | • | Arduino AVR Boards<br>Arduino Yún<br>Arduin VGenuino Uno |
|                             | Programmer: "ArduinoISP"<br>Burn Bootloader                                          | ;                                            |   | Arduino Duemilanove or Diecimila<br>Arduino Nano         |

Select the serial device of the board from the Tools | Serial Port menu. This is likely to be COM3 or higher (COM1 and COM2 are usually reserved for hardware serial ports). To find out, you can disconnect your board and re-open the menu; the entry that disappears should be the duinotech Uno board. Reconnect the board and select that serial port.

#### 💿 sketch\_aug28a | Arduino 1.8.9

File Edit Sketch Tools Help

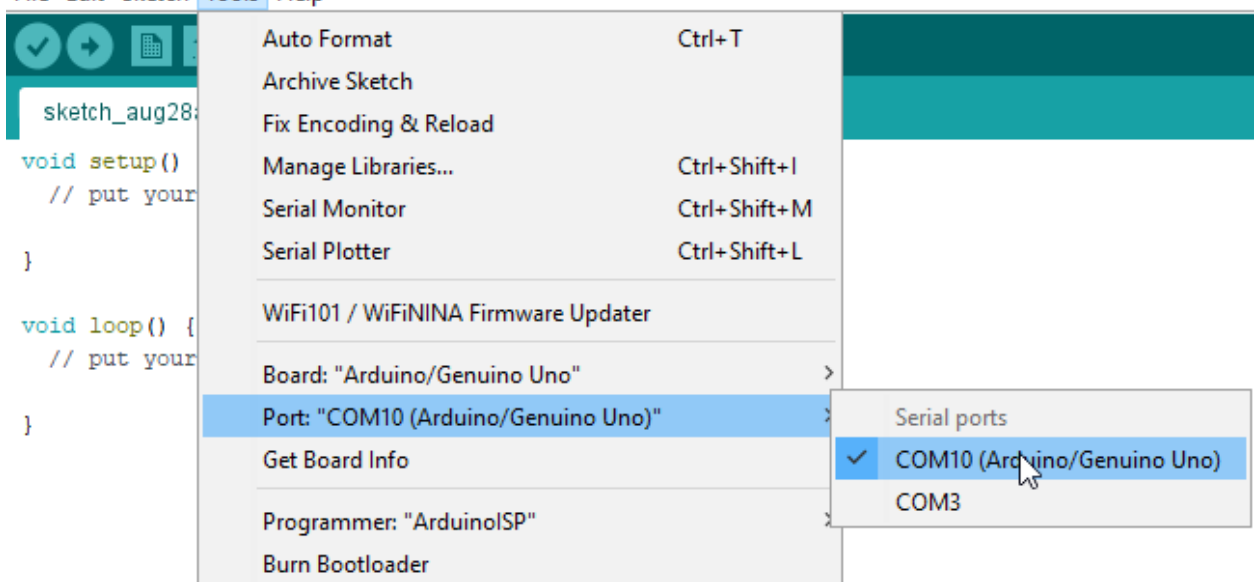

#### **Uploading Code**

Now, simply click the "Upload" button in the environment. Wait a few seconds - you should see the RX and TX LEDs on the board flashing. If the upload is successful, the message "Done uploading." will appear in the status bar.

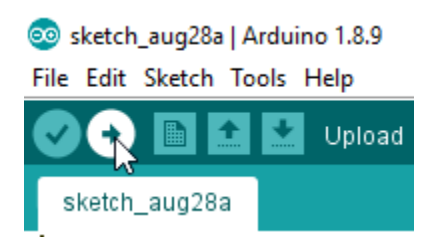

The example projects in this kit are free of errors, however, if you write your own code you may find an error when uploading your code. The software will show a message indicating the type of error and the location in which it appears in the code.

# Projects

Now that you have the Arduino IDE setup and ready to use you can begin working through our beginner projects.

| Project                                | Outcome                                                                                                    |
|----------------------------------------|----------------------------------------------------------------------------------------------------|
| <u>Using an LED</u>                    | This basic project will introduce the beginner Arduino user to simple code & circuits by turning on & off an LED. |
| <u>Using a</u><br><u>Potentiometer</u> | Use a potentiometer to adjust the brightness of the in-built<br>LED on the Arduino Uno.                           |
| Using Buttons                          | Use feedback from an analogue sensor to activate a buzzer via the Arduino board.                                  |
| <u>Fan Speed</u><br><u>Controller</u>  | Use variable feedback from a potentiometer to adjust the speed of the motor.                                      |
| Traffic Lights                         | Simulate traffic lights using multiple LEDs & a loop circuit in Arduino.                                          |

#### Using an LED

This basic project will introduce the beginner Arduino user to simple code & circuits by turning on & off an LED.

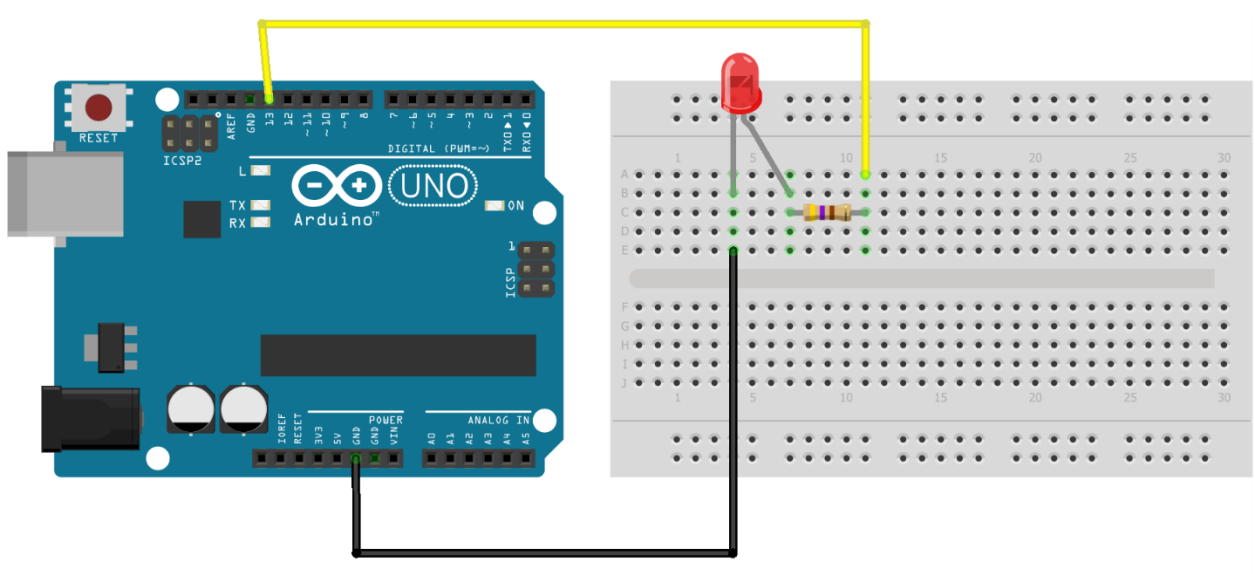

fritzing

# **Required Kit Components**

| Part         | Quantity |
|--------------|----------|
| LED          | 1        |
| Resistor     | 1        |
| Jumper Wires | 2        |

```
void setup()
{
   pinMode(13, OUTPUT);
}
void loop()
{
   digitalWrite(13, HIGH);
   delay(1000);
   digitalWrite(13, LOW);
   delay(1000);
}
```

| <pre>// Runs once when sketch starts</pre>                                                      |
|-------------------------------------------------------------------------------------------------|
| <pre>// Setting the LED pin as an output</pre>                                                  |
| // Runs repeatedly                                                                              |
| <pre>// Turning the LED on // Waiting 1 second // Turning the LED off // Waiting 1 second</pre> |

### Using a Potentiometer

Use a potentiometer to adjust the brightness of the in-built LED on the Arduino Uno.

This extends the previous project:

- 1. Change the LED connection from pin 13 to pin 9.
- 2. Connect the potentiometer to the circuit as below.

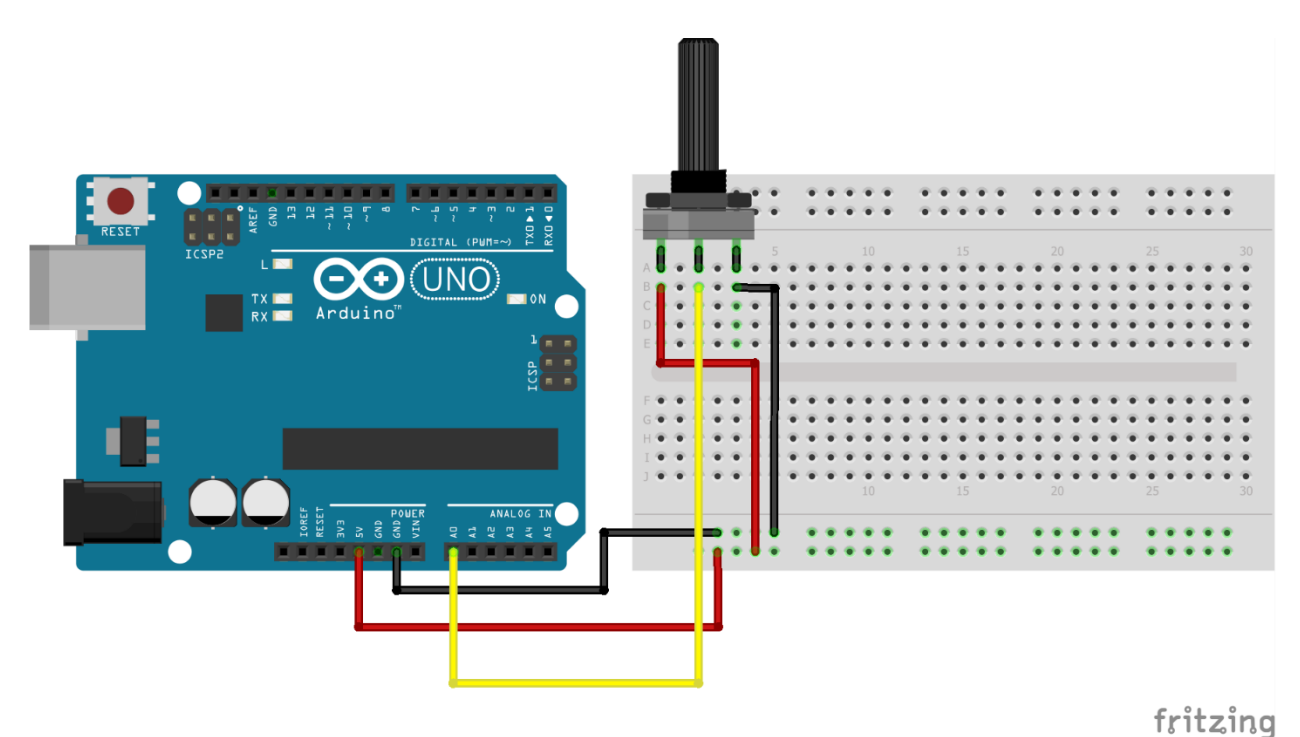

**Required Kit Components** 

| Part          | Quantity |
|---------------|----------|
| Potentiometer | 1        |
| Jumper Wires  | 6        |

| int | potPin | = A0; | 1. | / In | nput | pin | from | h th | e  | potenti | ometer |
|-----|--------|-------|----|------|------|-----|------|------|----|---------|--------|
| int | ledPin | = 9;  | // | Out  | tput | pin | to t | he   | LE | D       |        |

```
// A variable to store the potentiometer value
int potVal = 0;
int brightness = 0;
                     // Runs once when sketch start
void setup()
{
 pinMode(ledPin, OUTPUT); // Setting the LED pin as an output
}
                 // Runs repeatedly
void loop()
{
 //read from the pot pin, and store it into potval
 potVal = analogRead(potPin);
 //"map" the brightness, so that potval (0->1023)
 // corresponds with a value between (0->255)
 brightness = map(potVal , 0, 1023, 0, 255);
 //analog write uses PWM to control the brightness of the LED.
 // it will only work on the PWM pins, which pin 9 is.
 analogWrite(ledPin, brightness);
}
```

#### **Using Buttons**

Use feedback from an analogue sensor to activate a buzzer via the Arduino board.

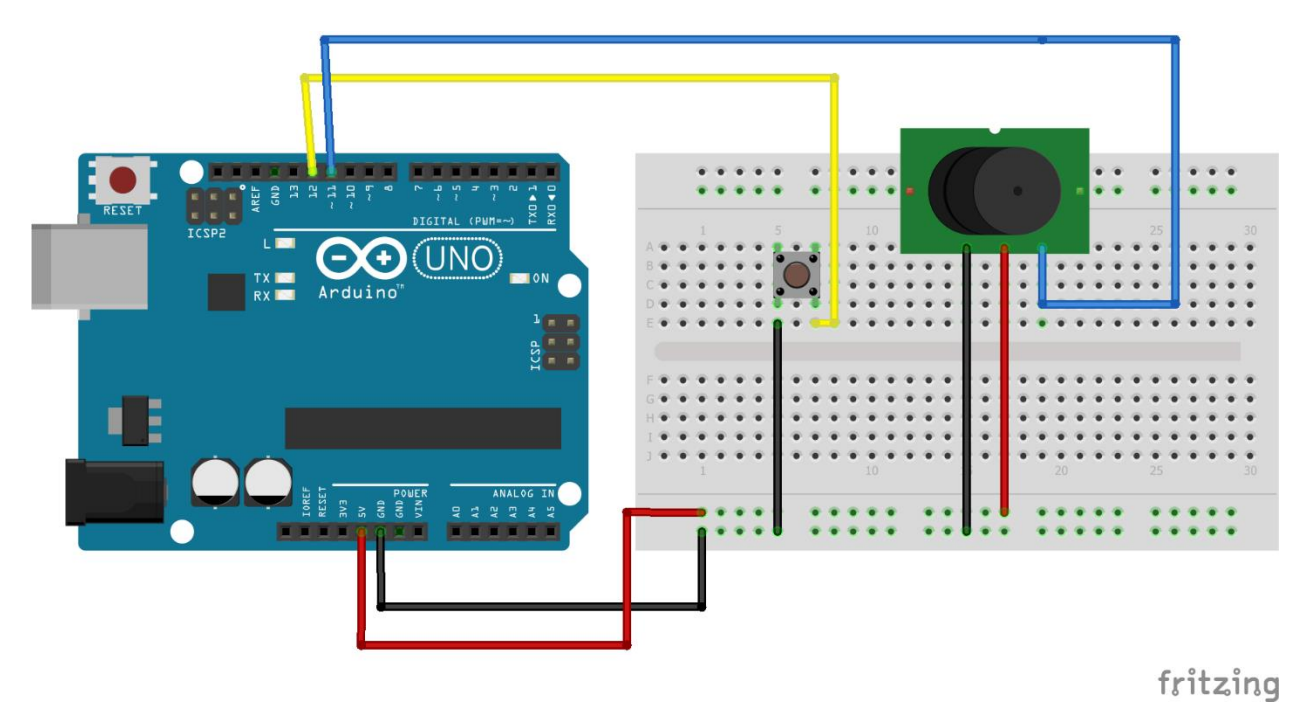

## **Required Kit Components**

| Part         | Quantity |
|--------------|----------|
| Switch       | 1        |
| Buzzer       | 1        |
| Jumper Wires | 7        |

```
// Setting variables which can be
easily called to later
  int Button = 12;
                                                 // Input pin from the button
  int Buzzer = 11;
                                                 // Output pin to the buzzer
  int Val = 0;
                                                 // A variable to store the button
value
void setup()
                                                 // Runs once when sketch starts
                                                 // Setting the pin type & defining
the I/O
{
  pinMode(Button, INPUT_PULLUP); // Setting the button pin as an input which
                                                 // uses an internal pullup resistor
on the Uno board
 pinMode(Buzzer, OUTPUT);
                                                 // Setting the buzzer pin as an
output
}
void loop()
                                                 // Runs repeatedly
{
  Val = digitalRead(Button);
                                                 // Setting the Val variable to the
output of the
                                                 // button, which can be either HIGH
or LOW
 if (Val == LOW) {
                                                 // Statement to determine the state
of the button
    digitalWrite(Buzzer, HIGH); // If the button is pressed, the buzzer
will sound
  } else {
    digitalWrite(Buzzer, LOW);
                                                 // Else, the buzzer will not sound
  }
}
```

## Fan Speed Controller

Use variable feedback from a potentiometer to adjust the speed of the motor.

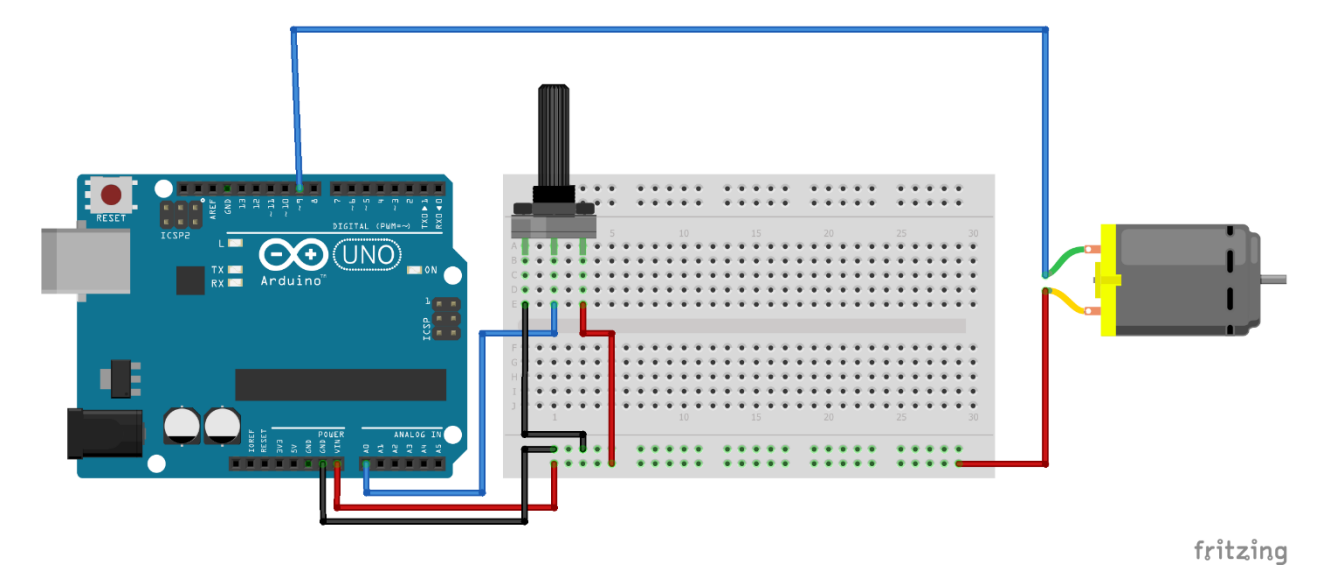

# **Required Kit Components**

| Part          | Quantity |
|---------------|----------|
| Potentiometer | 1        |
| Motor         | 1        |
| Jumper Wires  | 5        |

| easily called to later         |
|--------------------------------|
| int POT_PIN = A0;              |
| int MOTOR_PIN = 9;             |
| <pre>int motorSpeed = 0;</pre> |
| speed value                    |
| int potVal = 0;                |
| potentiometer value            |
|                                |
| voia setup()                   |

| <pre>// Setting variables which can be</pre>                                                               |
|----------------------------------------------------------------------------------------------------|
| <pre>// Input pin from the potentiometer // Output pin to the motor // A variable to store the motor</pre> |
| // A variable to store the                                                                                 |
| <pre>// Runs once when sketch starts</pre>                                                                 |

```
// Setting the pin type & defining
{
the I/O
  pinMode(MOTOR_PIN, OUTPUT);
                                                  // Setting the motor pin as an
output
}
void loop()
                                                   // Runs repeatedly
{
  potVal = analogRead(POT_PIN);
                                                  // Setting the potVal variable to
the reading from the POT_PIN
  motorSpeed = map(potVal, 0, 1023, 0, 255);
                                                  // Setting the motorSpeed variable
to an equivalent variable
                                                  // between 0 & 255 based off the
potVal which is between 0 & 1023
  analogWrite(MOTOR_PIN, motorSpeed);
                                                  // Writing the mapped value to the
motorSpeed pin
}
```

## Traffic Lights

Simulate traffic lights using multiple LEDs & a loop circuit in Arduino.

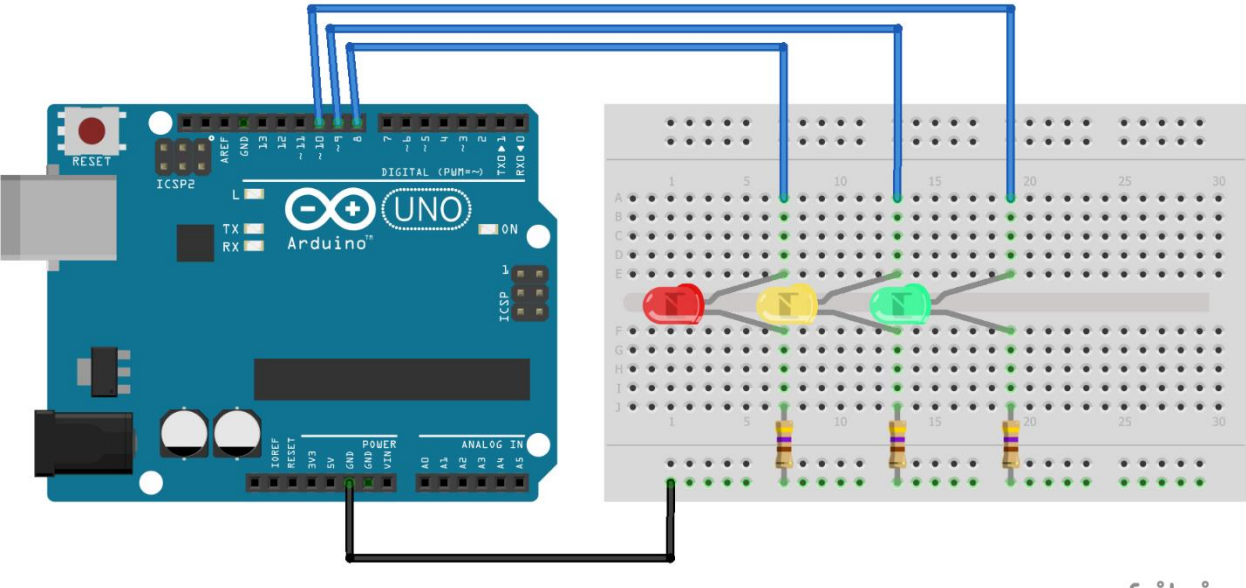

fritzing

# **Required Kit Components**

Part Quantity

LEDs 3 (green/red/yellow)

| Part         | Quantity |
|--------------|----------|
| Resistors    | 3        |
| Jumper Wires | 4        |

```
// Setting variables which can be easily called to later
int GREEN = 8;
                       // Setting the pins from the LEDs
int YELLOW = 9;
int RED = 10;
int DELAY_GREEN = 5000;
                              // Setting variables for delays that can be adjusted
int DELAY_YELLOW = 2000;
                             // without altering each function
int DELAY_RED = 5000;
                     // Runs once when sketch starts
void setup()
{
 pinMode(GREEN, OUTPUT);
                               // Setting the LEDs to outputs
 pinMode(YELLOW, OUTPUT);
 pinMode(RED, OUTPUT);
}
void loop()
                  // Runs repeatedly
{
                        // Running each function followed by a delay set by variables
 green_light();
 delay(DELAY GREEN);
 yellow_light();
 delay(DELAY_YELLOW);
  red light();
  delay(DELAY_RED);
}
void green light()
                          // A function for turning only the green LED on
{
 digitalWrite(GREEN, HIGH);
                                  // Turning on the green LED & the others off
 digitalWrite(YELLOW, LOW);
 digitalWrite(RED, LOW);
}
void yellow_light()
                           // A function for turning only the yellow LED on
{
 digitalWrite(GREEN, LOW);
                                 // Turning on the yellow LED & the others off
 digitalWrite(YELLOW, HIGH);
 digitalWrite(RED, LOW);
}
                      // A function for turning only the red LED on
void red light()
{
```

```
digitalWrite(GREEN, LOW);
digitalWrite(YELLOW, LOW);
digitalWrite(RED, HIGH);
}
```

// Turning on the red LED & the others off